# RV320およびRV325 VPNルータでのIPおよび MACバインディングの管理

### 目的

この記事では、RV32x VPNルータシリーズでIPおよびMACバインディングを設定する方法 について説明します。

### 概要

IPアドレスとMACアドレスのバインディングは、IPアドレスをMACアドレスに、またはその逆にリンクするプロセスです。IPスプーフィングを防止し、デバイスのIPアドレスを変更できないため、ネットワークセキュリティを強化します。トラフィックの送信元ホストのIPアドレスとMACアドレスは、ネットワークへのアクセスを許可するには常に一致する必要があります。IPアドレスとMACアドレスが一致しない場合、トラフィックはドロップされます。IPとMACのバインディングの詳細については、ここをクリックしてください。

## 該当するデバイス

- ・ RV320デュアルWAN VPNルータ
- ・ RV325ギガビットデュアルWAN VPNルータ

### [Software Version]

•1.1.0.09

## IPおよびMACバインディングの管理

ステップ1:Web設定ユーティリティにログインし、[**DHCP] > [IP & MAC Binding]を選択しま す**。[*IP & MAC Binding*]ペ*ージが開*きます。

| IP & MAC Binding                                                                          |                        |      |        |  |  |
|-------------------------------------------------------------------------------------------|------------------------|------|--------|--|--|
| Show Unknown MAC Addresses                                                                |                        |      |        |  |  |
| IP & MAC Binding Table                                                                    | IP & MAC Binding Table |      |        |  |  |
| Static IPv4 Address                                                                       | MAC Address            | Name | Enable |  |  |
| 0 results found!                                                                          |                        |      |        |  |  |
| Add Edit Delete                                                                           | •                      |      |        |  |  |
| Block MAC address on the list with wrong IP address     Block MAC address not on the list |                        |      |        |  |  |
| Save Cancel                                                                               |                        |      |        |  |  |

連結エントリの追加

バインドされたエントリは、ディスカバリまたはマニュアル構成を使用して追加できます。 デバイスのIPアドレスとMACアドレスがわからない場合は、それらを検出し、IPアドレス とMACアドレスをバインドするためにIP & MACバインディングテーブルにこれらのエント リを追加できます。IPアドレスとそれに対応するMACアドレスがわかっている場合は、IP & MACバインディングテーブルに手動で簡単に追加できるため、IPとMACの検出に必要な時 間を節約できます。

ディスカバリによるIPおよびMACバインディング

ステップ1:**Show Unknown MAC Address**をクリックして、ルータに接続されているものの、IP & MACバインディングテーブルにまだ追加されていないデバイスのIPアドレスとMACアドレスを一覧表示します。

| IP & MAC Binding                                                                       |             |      |        |  |  |
|----------------------------------------------------------------------------------------|-------------|------|--------|--|--|
| Show Unknown MAC Addresses                                                             |             |      |        |  |  |
| IP & MAC Binding Table                                                                 |             |      |        |  |  |
| Static IPv4 Address                                                                    | MAC Address | Name | Enable |  |  |
| Static IPv4 Address       MAC Address       Name       Enable         0 results found! |             |      |        |  |  |
| Save Cancel                                                                            |             |      |        |  |  |

ステップ2:(オプション)IP & MACバインディングテーブルを更新するには、[更新]をクリ **ックします**。

|   | IP Address  | MAC Address | Name   |
|---|-------------|-------------|--------|
| ~ | 192.168.1.5 |             | user_1 |

ステップ3:IP & MACバインディングテーブルに追加する特定のIPアドレスの横にあるチェ ックボックスをオンにします。IPおよびMACバインディングテーブルにIPおよびMACを追 加するデバイスのユーザ名を[*名前*]フィールドに入力します。デバイス名は、IPアドレスと MACアドレスではなく、デバイスを簡単に識別するのに役立ちます。[Save] をクリックし ます。

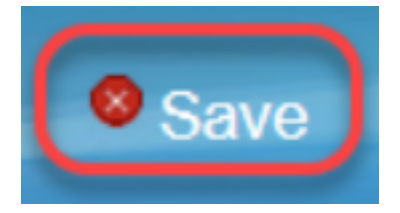

ステップ4:IPおよびMACバインディングテーブルにエントリを保存する場合は、[OK]をクリ ックします。時間がかかるかもしれません。エントリがIP & MACバインディングテーブル に追加されるまで、再度ログインしたり、ページを更新したりしないでください。

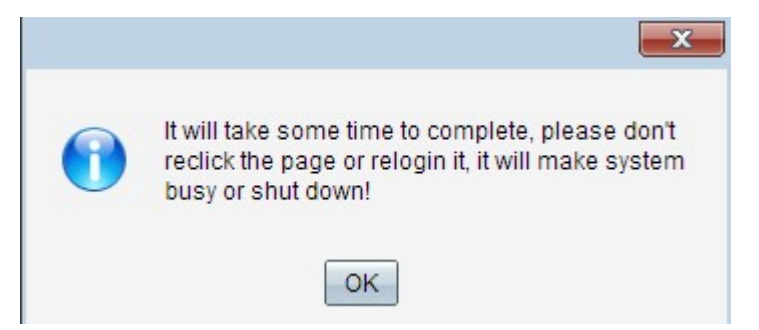

ステップ5:エントリが[IP & MAC Binding Table:

| IP & MAC Binding                                                                                                   |                |        |         |  |  |
|----------------------------------------------------------------------------------------------------|----------------|--------|---------|--|--|
| Show Unknown MAC Addres                                                                                            | ses            |        |         |  |  |
| IP & MAC Binding Table                                                                                             |                |        |         |  |  |
| Static IPv4 Address                                                                                                | MAC Address    | Name   | Enable  |  |  |
| 192.168.1.5                                                                                                    | MCT COMPLEXING | user_1 | Enabled |  |  |
| Add Edit Delete                                                                                                    |                |        |         |  |  |
| <ul> <li>Block MAC address on the list with wrong IP address</li> <li>Block MAC address not on the list</li> </ul> |                |        |         |  |  |
| Save Cancel                                                                                                    |                |        |         |  |  |

#### IPおよびMACバインディングの手動設定

ステップ1:[Add] をクリックして、既知のIPアドレスとMACアドレスをIP & MACバインディ ングテーブルに追加します。

| IP & MAC Binding                                                                                      |                        |        |         |  |  |
|----------------------------------------------------------------------------------------------------|------------------------|--------|---------|--|--|
| Show Unknown MAC Addresses                                                                            |                        |        |         |  |  |
| IP & MAC Binding Table                                                                                | IP & MAC Binding Table |        |         |  |  |
| Static IPv4 Address                                                                                   | MAC Address            | Name   | Enable  |  |  |
| 192.168.1.5                                                                                           | METERALINE             | user_1 | Enabled |  |  |
| Add Edit Delete Block MAC address on the list with wrong IP address Block MAC address not on the list |                        |        |         |  |  |
| Save Cancel                                                                                           | Save Cancel            |        |         |  |  |

新しい行が追加されます。

| IP & MAC Binding Show Unknown MAC Addres | ses                          |        |         |
|------------------------------------------|------------------------------|--------|---------|
| IP & MAC Binding Table                   |                              |        |         |
| Static IPv4 Address                      | MAC Address                  | Name   | Enable  |
| 192.168.1.5                              | METERALISM                   | user_1 | Enabled |
|                                          |                              |        |         |
| Add Edit Delete                          |                              |        |         |
| Block MAC address on the                 | e list with wrong IP address |        |         |
| Block MAC address not or                 | n the list                   |        |         |
| Save Cancel                              |                              |        |         |

ステップ2:次のフィールドに入力します。

- [Static IPv4 Address]フィールドに、デバイスの既知のスタティックIPアドレスを入力します。デバイスに静的IPアドレスが設定されていない場合、DHCPサーバから動的にIPアドレスを取得する場合は、0.0.0.0を入力して、デバイスのMACアドレスをDHCPサーバによって割り当てられたてられたIPアドレスアドレスにてます。
- ステップ2のIPアドレスに対応する既知のMACアドレスを[MAC Address]フィールドに入力します。
- IPおよびMACバインディングテーブルにIPおよびMACを追加するデバイスのユーザ名を [Name]フィールドに入力します。デバイス名は、IPアドレスとMACアドレスではなく、デバ イスを簡単に識別するのに役立ちます。
- デバイスのIPとMACのバインディングを有効にするには、[Enable]チェックボックスをオンにします。
- [Save] をクリックして、設定を保存します。

| IP & MAC Binding Table |                |          |  |  |
|------------------------|----------------|----------|--|--|
| Address                | MAC Address    | Name     |  |  |
| ✓ 192.168.1.5          | het talet skil | 3 user_1 |  |  |
| Save Refresh           | Close          |          |  |  |

連結エントリの編集

# ステップ1:情報を変更するバインドされたエントリを選択するには、IP&MACバインディングテーブルの適切なIPアドレスの横にあるチェックボックスをオンにします。

| Н | P & MAC Binding                   |                            |        |         |  |  |
|---|-----------------------------------|----------------------------|--------|---------|--|--|
|   | Show Unknown MAC Addresses        |                            |        |         |  |  |
|   | IP & MAC Binding Table            |                            |        |         |  |  |
|   | Static IPv4 Address               | MAC Address                | Name   | Enable  |  |  |
|   | ✓ 192.168.1.5                     | 4:7236:22548               | user_1 | Enabled |  |  |
|   | 192.168.1.2                       | HHANGHAN,                  | user_2 | Enabled |  |  |
|   | Add Edit Delete                   |                            |        |         |  |  |
|   | Block MAC address on the          | list with wrong IP address |        |         |  |  |
|   | Block MAC address not on the list |                            |        |         |  |  |
|   | Save Cancel                       |                            |        |         |  |  |

#### ステップ2:[Edit]をクリ**ックします**。

| IP & MAC Binding           |                              |        |         |  |  |
|----------------------------|------------------------------|--------|---------|--|--|
| Show Unknown MAC Addresses |                              |        |         |  |  |
| IP & MAC Binding Table     |                              |        |         |  |  |
| Static IPv4 Address        | MAC Address                  | Name   | Enable  |  |  |
| 192.168.1.5                | 457000000000                 | user_1 |         |  |  |
| 192.168.1.2                | HHMMMMM                      | user_2 | Enabled |  |  |
| Add Edit Delete            |                              |        |         |  |  |
| Block MAC address on th    | e list with wrong IP address |        |         |  |  |
| Block MAC address not o    | n the list                   |        |         |  |  |
|                            |                              |        |         |  |  |
| Save Cancel                |                              |        |         |  |  |

ステップ3:適切な情報を変更し、[Save]をクリックして設定を保存します。

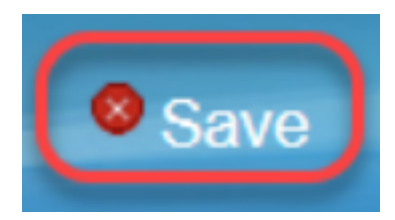

#### 連結エントリの削除

ステップ1:IP & MACバインディングテーブルの適切なIPアドレスの横にあるチェックボックスをオンにして、削除するバインドされたエントリを選択します。

| IP & MAC Binding                  |                            |        |         |  |  |
|-----------------------------------|----------------------------|--------|---------|--|--|
| Show Unknown MAC Addresses        |                            |        |         |  |  |
| IP & MAC Binding Table            | IP & MAC Binding Table     |        |         |  |  |
| Static IPv4 Address               | MAC Address                | Name   | Enable  |  |  |
| 192.168.1.5                       | he i catala (shiti)        | user_1 | Enabled |  |  |
| ✓ 192.168.1.2                     | Selvethelistikke           | user_2 | Enabled |  |  |
| Add Edit Delete                   |                            |        |         |  |  |
| Block MAC address on the          | list with wrong IP address |        |         |  |  |
| Block MAC address not on the list |                            |        |         |  |  |
|                                   |                            |        |         |  |  |
| Save Cancel                       |                            |        |         |  |  |

ステップ2:エントリを削除するには、[削除]をクリックします。

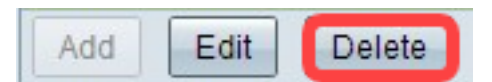

### スタティックIPによるデバイスのブロック

| IP & MAC Binding                  |                              |        |         |  |  |
|-----------------------------------|------------------------------|--------|---------|--|--|
| Show Unknown MAC Addresses        |                              |        |         |  |  |
| IP & MAC Binding Table            |                              |        |         |  |  |
| Static IPv4 Address               | MAC Address                  | Name   | Enable  |  |  |
| <b>192.168.1.5</b>                | MC COMPLEX MAY               | user_1 | Enabled |  |  |
| 192.168.1.2                       | HANGSTON,                    | user_2 | Enabled |  |  |
| Add Edit Delete                   |                              |        |         |  |  |
| Block MAC address on th           | e list with wrong IP address |        |         |  |  |
| Block MAC address not on the list |                              |        |         |  |  |
|                                   |                              |        |         |  |  |
| Save Cancel                       |                              |        |         |  |  |

ステップ1:(オプション)IPアドレスとMACがIPおよびMACバインディングテーブルと一致しないデバイスをブロックするには、リストのBlock MAC address with wrong IP addressをチェックします。これにより、ユーザがデバイスのIPアドレスを変更することが困難になります。

ステップ2:(オプション)リストに含まれていない不明なデバイスをブロックするには、 [リストにないMACアドレ**スをブロックする]をオンにします**。これにより、ネットワークの セキュリティが向上します。

ステップ3:[Save]をクリックして設定を保存します。

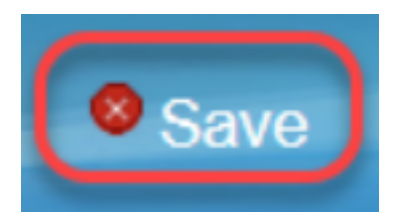